# Návod na instalaci Autodesk programů (AutoCAD, Inventor, Eagle, Fusion 360 atd.) na domácí počítač pro studijní účely:

### 1.) <u>Vytvoření účtu</u>

- a.) Zaregistrujte se školním e-mailem na této stránce: <u>https://www.autodesk.com/education/</u> (v horním menu Sign in, pak Create Account).
- b.) Vyplňte Vaše základní údaje, e-mail použijte školní (ve tvaru: prijmeni.jmeno@student.spssou-pe.cz)

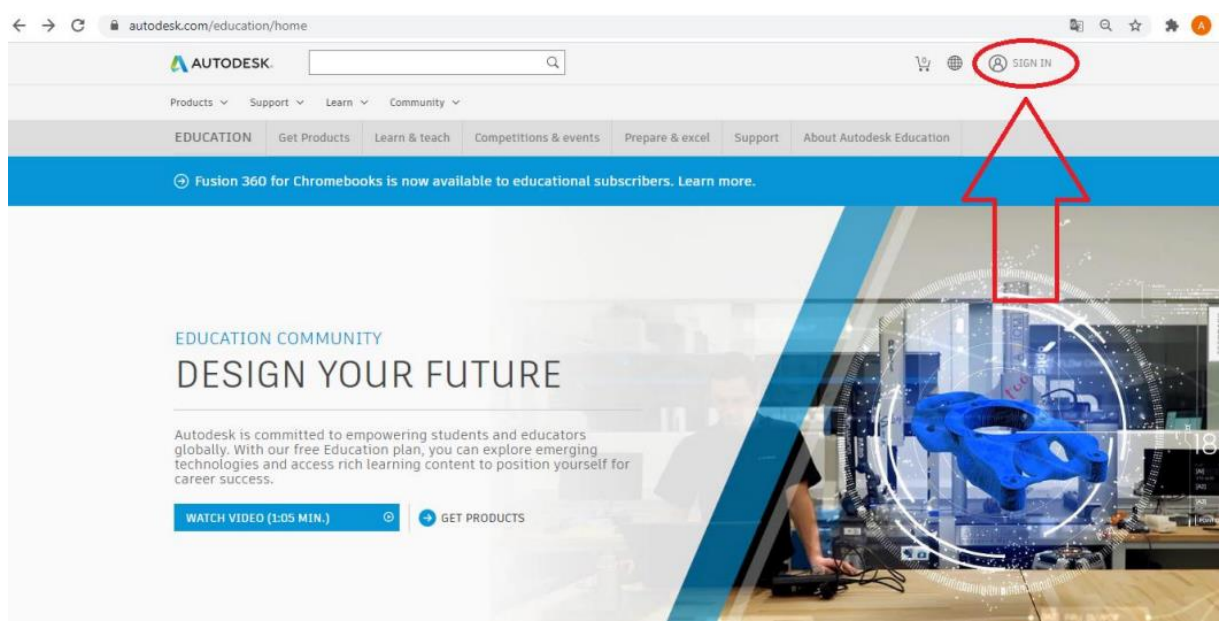

c.) V dalším kroku vybíráte školu, obor studia a dobu, po kterou jste studentem.

Do okna nadepsaného <u>Název vzdělávací instituce</u> napište: Pelhřimov. Zobrazí se Vám seznam škol, kde vyberete tu naši.

#### Oblast studia: zvolte Jiné

Zapsán v: vyberte, odkdy jste studentem školy (měsíc je typicky září)

<u>Absolvoval v:</u> zvolte předpokládané datum – měsíc: srpen, rok: rok, ve kterém budete ve 2. pololetí posledního ročníku Vašeho studia

### 2.) <u>Vložení potvrzení o studiu</u>

Potvrzení o studiu za konkrétním účelem získáte u paní Kapounové (budova Friedova, dveře č. 25). Pro získání studentského účtu od Autodesku je zapotřebí potvrzení vyfotit či oskenovat (stačí vyfotit mobilem).

#### a.) Přejděte na stránku: <u>https://www.autodesk.com/education/edu-software/</u> Pokud přihlášení neproběhne automaticky, klikněte na Sign In a přihlaste se.

| AUTODES                       | K.                               |                                                                                                    | FREE TRIALS PRODUCTS        | SEARCH            | Q       | (B) SIGN IN  | UNITED STATES | MENU   |
|-------------------------------|----------------------------------|----------------------------------------------------------------------------------------------------|-----------------------------|-------------------|---------|--------------|---------------|--------|
| EDUCATION                     | Get Products                     | Learn & teach                                                                                                    | Competitions & events       | Prepare & excel   | Support | About Autode | esk Education |        |
| → Fusion 360                  | ) for Chromebo                   | oks is now ava                                                                                                    | ilable to educational si    | ubscribers. Learn | more.   |              |               |        |
|                               |                                  |                                                                                                    |                             |                   |         |              |               |        |
| Unlock                        | k educa                          | tional a                                                                                                    | access to                   |                   |         |              | -             | 2      |
| Autode                        | esk pro                          | ducts                                                                                                    |                             |                   |         |              |               | File   |
| Students an<br>educational    | d educators ca<br>access to Auto | an get free or<br>odesk produc                                                                                                    | ne-year<br>ts and services, |                   |         |              | E.            | Allers |
| renewable a<br>eligibility no | s long as you<br>ow.             | remain eligib                                                                                                    | le. Confirm your            |                   |         | 1            |               | 3116   |
| -                             |                                  |                                                                                                    |                             |                   |         | 1.20         | AS PL         | WF LY  |
| GET STARTED                   | *                                | How it wor                                                                                                    | ks (3:05 nin.)              |                   |         | 14           |               |        |
|                               |                                  | and the second second se |                             |                   |         |              |               |        |
| Already have ed               | ucational access?                | Sign in                                                                                                    |                             |                   |         | 420          |               | NA WY  |

b.) Měla by se Vám zobrazit stránka, kde v horní části uvidíte text podobný tomuto. Klikněte na GET STARTED.

## Hi, Antonin!

We still need to confirm your eligibility for educational access to Autodesk products. Learn more or click Get Started to begin the process.

### GET STARTED

c.) Po kliknutí na GET STARTED se zobrazí stránka s Vašimi osobními údaji. Překontrolujte, případně opravte a klikněte na CONFIRM.

۶

>

- d.) Po kliknutí na CONFIRM se zobrazí stránka, v jejíž spodní části je tlačítko pro nahrání potvrzení o studiu. Nahrajte tedy potvrzení o studiu.
- e.) Pokud ověření Vašeho studentského účtu proběhlo úspěšně, zobrazí se Vám tato zpráva:

## Hi, Michal!

Your educational access to Autodesk products is valid through November 26, 2021. Choose a product below.

V případě nepotvrzení účtu Autodeskem se objeví tato zpráva. Počkejte a zkuste to po chvíli znovu (v době psaní návodu Autodesk účet potvrdil do zhruba 30 minut).

# Hi, Antonin!

We still need to confirm your eligibility for educational access to Autodesk products. Learn more or click Get Started to begin the process.

GET STARTED

# Přiřazení licence do Autodesk účtu

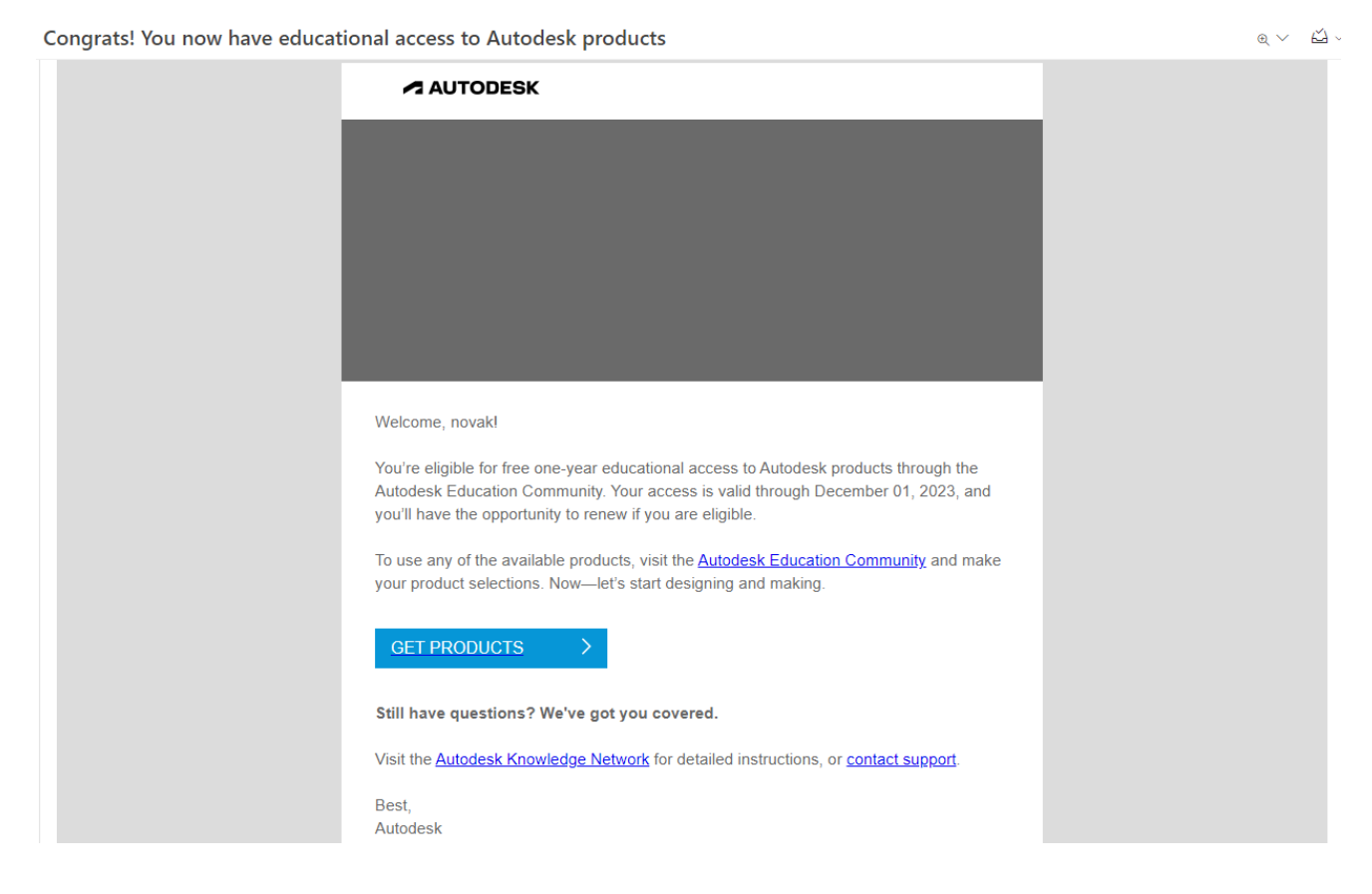

Po úspěšném zaregistrování a vyřízení licence je nutno licenci přiřadit danému uživateli. Pokud ze strany Autodesku vše proběhlo v pořádku, měl by daný student dostat email. Zde je třeba kliknout na link <u>"GET PRODUCTS</u>", který Vás přesměruje na webovou stránku Autodesku.

Na této stránce klikneme na "Get started".

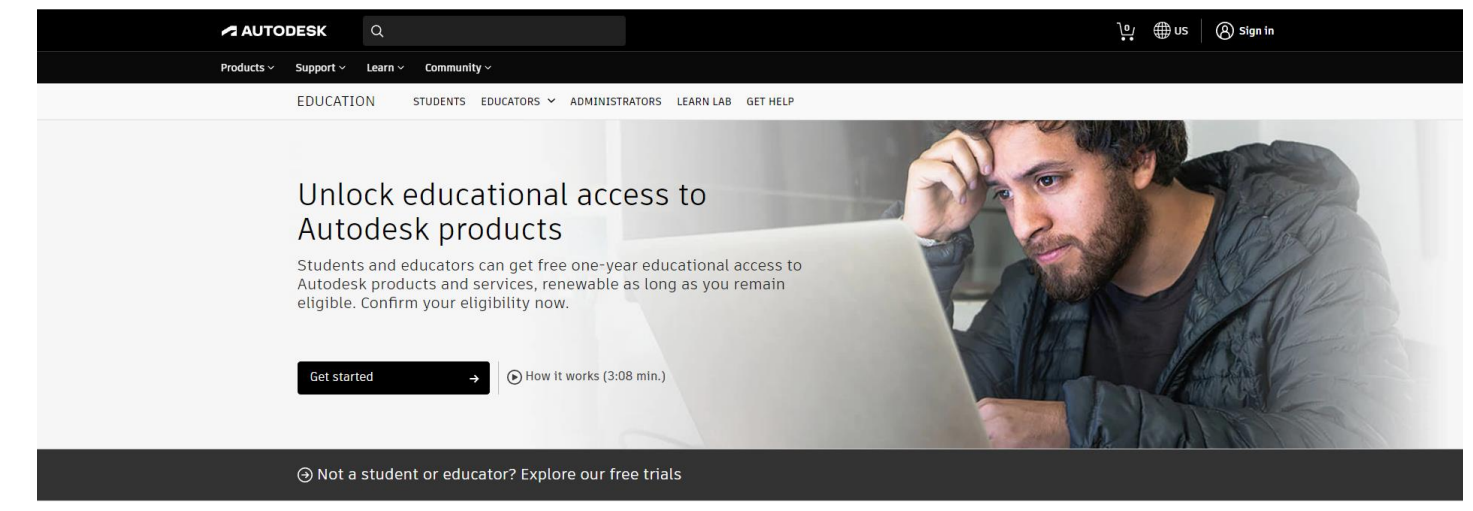

| EDUCATION STUDENTS EDUCA                      | TORS 🛩 ADMINISTRATORS LEARN LAB   | GET HELP                                                                                                    |                                                                                                    |
|-----------------------------------------------|-----------------------------------|----------------------------------------------------------------------------------------------------|----------------------------------------------------------------------------------------------------|
| Hi Dominik,<br>Your educational access to Aut | odesk products is valid through F | ebruary 24, 2023. Choose a produ                                                                                    | uct below.                                                                                                    |
| Individual Class/Lab                          |                                   |                                                                                                    |                                                                                                    |
| Filter by<br>All products (45)                | Platform                          |                                                                                                    | Sort by<br>Featured A - Z                                                                                                    |
| Simple 3D design and 3D printing app          | Fusion 360                        | Revit<br>Plan, design, construct, and manage<br>buildings with powerful tools for<br>Building Information Modeling. | Revit<br>Revit Generative Design<br>Note: this product requires Autodesk<br>Revit 2021.<br>Quickly generate design alternatives<br>based on your goals, constraints, and<br>inputs to give you higher-performing<br>options for data-driven decision<br>making. |
| Platform: 📥<br>Get product >                  |                                   | Platform:                                                                                                    | Platform:                                                                                                    |

Zde se vytvoří účet pro Autodesk, v našem případě bychom již účty měli mít vytvořené. Stačí tedy poklepat na "<u>SING IN</u>" (Obrázek 3).

Následně vyplníme svoje údaje k Autodesk účtu. Po přihlášení se dostaneme k nabídce programů.

| EDUCATION STUDENTS EDUCAT                      | TORS - ADMINISTRATORS LEARN LAB                                                                                                    | GET HELP                                                                                                   |                                                                                                    |
|------------------------------------------------|----------------------------------------------------------------------------------------------------|----------------------------------------------------------------------------------------------------|----------------------------------------------------------------------------------------------------|
| Hi Dominik,<br>Your educational access to Auto | odesk products is valid through F                                                                                                    | ebruary 24, 2023. Choose a prod                                                                            | uct below.                                                                                                    |
| Individual Class/Lab                           |                                                                                                    |                                                                                                    |                                                                                                    |
| Filter by<br>All products (45)                 | Platform                                                                                                    |                                                                                                    | Sort by Featured A - Z                                                                                                    |
| Tinkercad                                      | Eusion 360<br>Software or Browser Access<br>Cloud-based CAD, CAM, CAE, and PCB<br>software. Continue for access, then<br>install Fusion 360 (multiple languages<br>available) or run Fusion 360 from<br>fusion.online.autodesk.com | Plan, design, construct, and manage<br>buildings with powerful tools for<br>Building Information Modeling. | Revit<br>Revit Generative Design<br>Note: this product requires Autodesk<br>Revit 2021.<br>Outckly generate design alternatives<br>based on your goals, constraints, and<br>inputs to give you higher-performing<br>options for data-driven decision<br>making. |
| Platform:  Get product                         | Platform: 📰 🖆 🔺<br>Get product 💦                                                                                                    | Platform:                                                                                                  | Platform :::::<br>Get product >                                                                                                    |

Zde nás zajímá program Fusion 360, pod kterým klikneme na "Get product".

|            | Q                                                          |                                                                                                    |                                                                                                    |                                                                                                    | 🕒 🌐 nz 🌔                                                                                                    | ) |
|------------|------------------------------------------------------------|----------------------------------------------------------------------------------------------------|----------------------------------------------------------------------------------------------------|----------------------------------------------------------------------------------------------------|----------------------------------------------------------------------------------------------------|---|
| Products ~ | Support V Learn V Community V<br>EDUCATION STUDENTS EDUCAT | ORS 👻 ADMINISTRATORS LEARN LAB (                                                                                                    | GET HELP                                                                                                   |                                                                                                    | Dominik Bártů<br>bartu.dominik@student.spssou-pe.cz<br>Sign out                                                        |   |
|            | Hi Dominik,<br>Your educational access to Auto             | odesk products is valid through F                                                                                                    | ebruary 24, 2023. Choose a produ                                                                           | uct below.                                                                                                    | C Account<br>Products and services<br>Product updates<br>Trials                                                        |   |
|            |                                                            |                                                                                                    |                                                                                                    |                                                                                                    | My profile and settings<br>Password and security                                                                       |   |
|            | Individual Class/Lab                                       |                                                                                                    |                                                                                                    |                                                                                                    | Language                                                                                                    |   |
|            |                                                            |                                                                                                    |                                                                                                    |                                                                                                    | Communications                                                                                                    |   |
|            | Filter by All products (45)                                | Platform                                                                                                    |                                                                                                    |                                                                                                    | Product privacy                                                                                                    |   |
|            |                                                            |                                                                                                    |                                                                                                    |                                                                                                    | A My community                                                                                                    |   |
|            | Tinkercad                                                  | F Fusion 360                                                                                                    | Revit                                                                                                    | Revit                                                                                                    | Community profile<br>Contributions                                                                                     |   |
|            | Simple 3D design and 3D printing app                       | Software or Browser Access<br>Cloud-based CAD, CAM, CAE, and PCB<br>software. Continue for access, then<br>install Fusion 360 (mtlple languages<br>available) or run Fusion 360 from<br>fusion.online.autodesk.com | Plan, design, construct, and manage<br>buildings with powerful tools for<br>Building Information Modeling. | Revit Genera<br>Note: this pro<br>Revit 2021.<br>Quickly genern<br>based on your<br>inputs to give<br>options for da<br>making. | Forum preferences<br>ate design alternatives<br>goals, constraints, and<br>you higher-performing<br>ta-driven decision |   |

Dalším krokem je kliknutí do pravého horního rohu (ikonka hlavy) a vybereme z nabídky "<u>Products</u> and services".

|                                                                                                    |                                                                                                    | φ 🕒                |
|----------------------------------------------------------------------------------------------------|----------------------------------------------------------------------------------------------------|--------------------|
| Účet                                                                                                    |                                                                                                    |                    |
| ⑦ Domovská stránka                                                                                                    | *                                                                                                    |                    |
| Produkty a služby         ~           Všechny produkty a služby         klužby           Aktualizace produktů         vlastní instalace           Aktivní zkušební verze         klivní zkušební verze                                        | Fusion 360<br>Zahrnuje: <u>položky (celkem 13)</u><br>Přířazené skupiny: Žádné <u>Upravit</u><br>licence k dispozici (celkem 1)   licence (celkem 2) (j) |                    |
| Rodie uživatelů     ~       Podle uživatelů     Podle produktů       Podle produktů     Podle skupiny                                                                                                    | Přiřadit uživatele                                                                                                    |                    |
| Fakturace a objednávky v                                                                                                    | Přiřazení uživatelé (1)                                                                                                    | P Hiedat uživatele |
| Faktury a dobropisy<br>Historie objednávek                                                                                                    | Dominik Bártů                                                                                                    | Zrušit přiřazení   |
| Vytváření sestav         ~           Přehledy         Využití licencí           Využití cloudových služeb         -           Ochrana soukromí / soubory cookie         -           Podmínky použití         Nastavení ochrany osobních údajů |                                                                                                    | ?                  |

Následně vybereme z menu na pravé straně v kartě <u>"Správa uživatelů</u>" položku <u>"Podle produktů</u>". V případě, že nevidíte kartu <u>"Správa uživatelů</u>", nepovedl se Vám předchozí krok.

Zde vidíme, kolik licencí má daný uživatel dostupných a následně je můžeme přiřadit (poklepáním na uživatele v části "<u>Přiřazení uživatelé</u>".

| AUTODESK Q                                                                                     |                                                                                                  |                    |                                                                                                    | 4 🚺 |
|------------------------------------------------------------------------------------------------|--------------------------------------------------------------------------------------------------|--------------------|----------------------------------------------------------------------------------------------------|-----|
| 分 Domovská stránka                                                                             | *                                                                                                |                    |                                                                                                    |     |
| Produkty a služby     Všechny produkty a služby     Aktualizace produktů     Vlactoš instalace | Fusion 360<br>Zahmuje: <u>položky (celkem 13)</u>                                                |                    | Dominik Bártů ×<br>bartu.dominik@student.spssou-pe.cz                                                                                 |     |
| Aktivní zkušební verze                                                                         | Phifazené skupiny: Žádně <u>Upravit</u><br>licence k dispozici (celkem 1)   licence (celkem 2) ① |                    | Počet automaticky zahrnutých položek (2):                                                                                             |     |
| Podle uživatelů<br>Podle produktů<br>Podle skupiny                                             | Přířadit uživatele                                                                               |                    | Počet jednotlivě přířazených položek (11):<br><u>Vybrat vše</u>   Žádné                                                               |     |
| Fakturace a objednávky v Nabídky Faktury a dobropisy                                           | Přiřazení uživatelé (1)                                                                          | P Hledat užtvatele | <ul> <li>EAGLE - Premium</li> </ul>                                                                                                   |     |
| Historie objednävek                                                                            | Dominik Bártů                                                                                    | Zrušit přifazení > | Fusion 360 - Additive Build Extension - Flex Access     Fourier State - Flex Access     Fourier 360 - Generative Design - Flex Access |     |
| Přehledy<br>Využití licencí<br>Využití cloudových služeb                                       |                                                                                                  |                    | Eusion 360 - Machining Extension - Flex Access                                                                                        |     |
| Ochrana soukromi / soubory cookie<br>Podminky použiti                                          |                                                                                                  |                    | Lesion 360 - Nesting & Fabrication Extension - Flex Access     Eurino 360 - Droduct Darion Estancion - Flex Accese                    |     |
| Nastavení ochrany osobních údajů                                                               |                                                                                                  |                    | ULOŽIT ZMĚNY<br>ZDIJŠIT DŘIĎAZENÍ VŠECH DOLOŽEV                                                                                       | ?   |

Defaultně bývají licence přiřazené, ovšem není to pravidlem. Pokud tomu tak není, lze v této nabídce zaškrtnout všechny dostupné programy a uložit změny. Tím jsou licence danému uživateli přiřazené.

Posledním krokem je odhlášení z programu Fusion 360, restartování programu a následné přihlášení.

#### Obnovení licence po vypršení platnosti

**UPOZORNĚNÍ:** od verzí 2021 jsou studentské licence udělovány (a znovu ověřovány) vždy na 1 rok (12 měsíců).

| Renew your educational access to A | utodesk products                                                                                                    | €∨⊔⊻ |
|------------------------------------|----------------------------------------------------------------------------------------------------|------|
| CI                                 | ck [Saystem viewaswebpagelink]here to view this email in your web browser.                                                                                                    |      |
|                                    | HI Dominik Bártů,<br>Your educational access to Autodesk products will expire in 30 days. If you're still eligible,<br>reconfirm now to renew your educational access for an additional year.<br>Renew access<br>No longer a student? Explore your options<br>Best,<br>Autodesk |      |
|                                    | Autodesk, Inc. + 111 Molnnis Parkway - San Rafael, CA 94903<br>© Autodesk, Inc. All rights reserved. <u>Legal Notoces &amp; Trademarks. Privacy Policy</u>                                                                                                    |      |

V případě, že Vám již bude brzy končit platnost licence, přijde Vám informační email od Autodesku s upozorněním na tuto skutečnost.

 Přihlaste se na <u>https://www.autodesk.com/education/edu-software/overview</u> kliknutím na "Sign in" a zadáním e-mailu a hesla k účtu Autodesku.

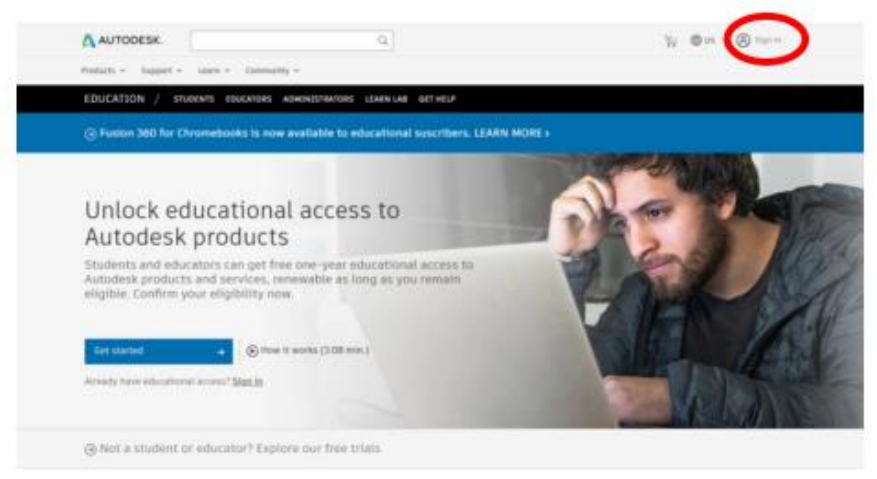

2) Pokud vám vypršela roční licence, zobrazí se vám informační text. Klikněte na "GET STARTED"

| A AUTODESK          |                    |                    | 9,                          |                        |         | W On I                           | • |
|---------------------|--------------------|--------------------|-----------------------------|------------------------|---------|----------------------------------|---|
| Probable - Dates    | er - 1007 -        | - Description      | Parlies and pleasaning site | nile statestic they    | PU      |                                  |   |
| EDUCATION           | and Products       | LANT & Igent       | Competitions & events       | Property & accust      | Bappett | Alternat Australia in Educations |   |
|                     | or Chromebo        | oks to now availa  |                             |                        |         |                                  |   |
|                     |                    |                    |                             |                        |         |                                  |   |
| Hi                  | -                  |                    |                             |                        |         |                                  |   |
| We still read to co | and the provincing | bits for education | at access to Automesk prof  | lucts. Learn more or t |         |                                  |   |
| GET STANTED         |                    |                    |                             |                        |         |                                  |   |
|                     |                    |                    |                             |                        |         |                                  |   |
|                     |                    |                    |                             |                        |         |                                  |   |
|                     |                    |                    |                             |                        |         |                                  |   |

3) Po zkontrolování vašich údajů klikněte na tlačítko "CONFIRM".

| An and a second or any<br>Anti-adult graduate To<br>one around the phote | realizing a subgestion to com-<br>tente polo l'an feabraire, an a | fels par ingenity for the attend of<br>a set in August we will be log in the | edia la<br>electricada |
|--------------------------------------------------------------------------|-------------------------------------------------------------------|------------------------------------------------------------------------------|------------------------|
|                                                                          |                                                                   |                                                                              |                        |
| -                                                                        | 100                                                               |                                                                              |                        |
| tropped error paid                                                       | a pellocati                                                       |                                                                              |                        |
| feetrate.                                                                |                                                                   | Last term                                                                    |                        |
|                                                                          | 1.00                                                              |                                                                              |                        |
| States in taken of your                                                  | A STATE OF COMPANY                                                | (Narrhattion right)                                                          |                        |
|                                                                          |                                                                   | March Colorest Colorest Colorest                                             |                        |
| Same of minuteses inc                                                    |                                                                   |                                                                              |                        |
| with concerning as in                                                    | with a story face one                                             |                                                                              |                        |
|                                                                          |                                                                   |                                                                              |                        |

4) Klikněte na tlačítko

"Drag dokument here or browse" a nalistujte .pdf dokument s potvrzením o studiu.

| tion (selection)<br>(constant of the<br>state participation) | te a contra la contra de la contra de<br>la contra de la contra de la co | as produces contracting a produce of the second second sec |
|--------------------------------------------------------------|----------------------------------------------------------------------------------------------------|----------------------------------------------------------------------------------------------------|
| to by a bi                                                   | and an owner peer decommendation                                                                                                    |                                                                                                    |
|                                                              | e mon witch:                                                                                                    |                                                                                                    |
| 1000                                                         | and marked the second second s   |                                                                                                    |
| Total A                                                      | 1.1. Construction of the second second se      | Andread and a second second seco                                                                                                    |
|                                                              |                                                                                                    |                                                                                                    |

A AMODESK

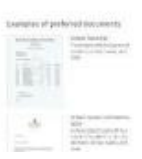

5) Po vybrání souboru klikněte na tlačítko "SUBMIT".

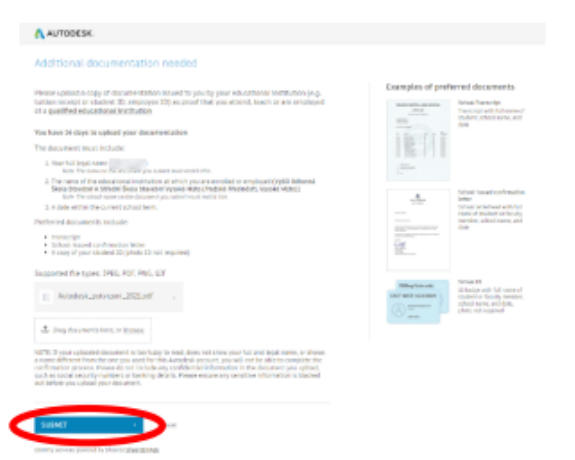

6) Zavřete potvrzení o odeslání kliknutím na tlačítko "CLOSE".

| AUTODESK.                                     |                                                                                                    |
|-----------------------------------------------|----------------------------------------------------------------------------------------------------|
| Thank you                                     |                                                                                                    |
|                                               |                                                                                                    |
| The verification pro<br>theps. Also be sure   | Ity pour engineery to addeed. Autobee electricito and non-took had indee thated,<br>over can bee up to All hours in complete. Prove check your ereal for rest,<br>to check your parky space folder |
| The verification pro                          | If your registering to solve LA standards in durations and easier that the<br>concern the up of the forces in complete. There when your annul the real<br>to check your you'r power folder         |
| The verification pro-<br>ting to Abus be sure | In your angine to bit set. A shake an industry that to bakes that to be<br>a constant of the pick bakes in a complete some court year result for result<br>in which year pick (such failur         |

 Na úvodní straně webového portálu Autodesku se vám zobrazí zpráva o prodloužení licence o další rok, také vám bude zaslán e-mail s informací o přístupu ke vzdělávací licenci.

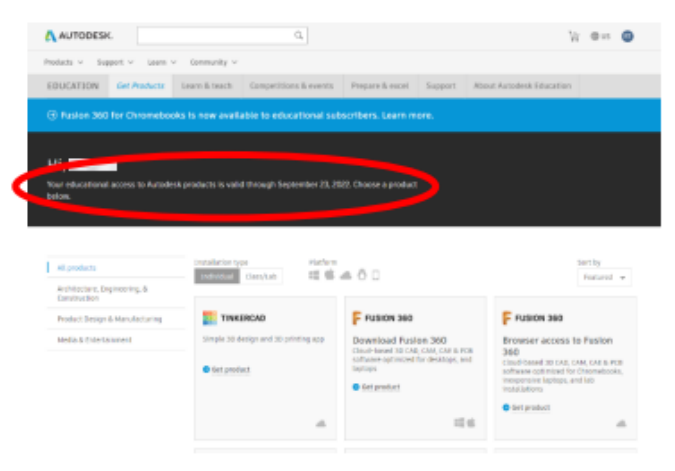